# FF805

NET IMPRESS フラッシュマイコンプログラマ用 コントロールモジュール

ターゲットマイコン: MB91F155

インストラクションマニュアル

株式会社DTSインサイト

## FF805 INSTRUCTION MANUAL No. M2388EC-01

## 改訂履歴

| 版   | 発行日付       | 変更内容 |
|-----|------------|------|
| 第1版 | 2006.08.03 | 新規発行 |

## おことわり

- 1)本書の内容の全部または一部を、無断転載することは禁止されています。
- 2)本書の内容は、改良のため予告なしに変更することがあります。
- 3)本書の内容について、ご不審な点やお気付きの点がございましたらご連絡ください。
- 4)本製品を運用した結果の内容の影響につきましては、3)に関わらず責任を負いかねますので ご了承ください。

 $\ensuremath{\mathbb{C}}$  DTS INSIGHT CORPORATION. All Rights Reserved.

Printed in Japan

目 次

| 1. 概要                                                                                                    | 3               |
|----------------------------------------------------------------------------------------------------|-----------------|
| 2. 仕様                                                                                                    | 5               |
| 2-1. 対象マイコンと仕様                                                                                                    | 5               |
| 2-2. 機種固有のパラメータ設定                                                                                                    | 6               |
| 2-2-1. 【 Parameter Table 1 ウィンドウの設定】                                                                                                    | 6               |
| 2-2-2 【Basic Operationウインドウの設定】                                                                                                    | 12              |
| 2-2-3. 【 Parameter Table 2 ウィンドウの設定】                                                                                                    | 16              |
| 2-3. デバイスファンクションと実行機能                                                                                                    | 17              |
| 3 書き込み制御プログラム (WCP) のインストール                                                                                                    | 18              |
| 3-1. 概要                                                                                                    | 18              |
| 3-2 書き込み制御プログラム (WCP) インストール                                                                                                    | 19              |
| 4 暗号機能                                                                                                    | 20              |
| 4-1 暗号機能の概要                                                                                                    | 20              |
| 4-2 暗号コード処理フロー                                                                                                    | 20              |
| 4-3 暗号コードのキーボード入力方法 (スタンドアロン)                                                                                                    | 23              |
| 4 0. 幅 5 0 (                                                                                                    | 20              |
| <ol> <li>1 1. 幅方二 〒 0.11 E.7 伝</li></ol>                                                                                                    | 25              |
| 5-1 概要                                                                                                    | 25              |
| 5 1 風女                                                                                                    | 25              |
| 6 ターゲットシステムとの接続と専田コネクタ                                                                                                    | 20              |
| 6-1 信 <del>呈</del> 一階表                                                                                                    | 26              |
| 6-9<br>代表的か培績例                                                                                                    | $\frac{20}{27}$ |
| 6-3 制御信号波形                                                                                                    | 21              |
| 6 - 4 $7 - 7$                                                                                                    | 25              |
| 7 代表マイコン以外への適用                                                                                                    | 33              |
| 7. $(X, Y) = (X, Y)$ (NET IMPRESSのキーボードを使って)                                                                                                    | 22              |
| 7 - 2 対象マイコンの変更(別声のリモートコントーローラを体って)                                                                                                    | 22              |
| 7 - 2、 対象、 $7 - 2 - 0$ 友父 () 元 $0 - 9$ に $7 - 2 - 9$ に $- 9$ を $0 - 9$ ()                                                                                                    | 27              |
| 2     5.9     5.9     5.9     5.9     5.9     5.9     5.9     5.9     5.9     5.9     5.9     5.9     5.9     5.9     5.9     5.9     5.9     5.9     5.9     5.9     5.9     5.9     5.9     5.9     5.9     5.9     5.9     5.9     5.9     5.9     5.9     5.9     5.9     5.9     5.9     5.9     5.9     5.9     5.9     5.9     5.9     5.9     5.9     5.9     5.9     5.9     5.9     5.9     5.9     5.9     5.9     5.9     5.9     5.9     5.9     5.9     5.9     5.9     5.9     5.9     5.9     5.9     5.9     5.9     5.9     5.9     5.9     5.9     5.9     5.9     5.9     5.9     5.9     5.9     5.9     5.9     5.9     5.9     5.9     5.9     5.9     5.9     5.9     5.9     5.9     5.9     5.9     5.9     5.9     5.9     5.9     5.9     5.9     5.9     5.9     5.9     5.9     5.9     5.9     5.9     5.9     5.9     5.9     5.9     5.9     5.9     5.9     5.9     5.9     5.9     5.9     5.9     5.9     5.9     5.9     5.9     5.9     5.9     5.9 <td>35</td> | 35              |
| 0. 足我 (平文) (次成化)         2 - 1         定差 (水 六 協 继 能 御 西                                                                                                    | 32              |
| <ul> <li>L 2 2 2 定美休応協士法</li> </ul>                                                                                                    | 26<br>20        |
| 0 <i>2</i> . 足我伴父厌刀仏····································                                                                                                    | 27              |
| J. □ □/□/□ □/□ □ </td <td>51</td>                                                                                                    | 51              |

#### 1. 概要

FF805は、NET IMPRESSアドバンスオンボードフラッシュマイコンプログラマ用のコ ントロールモジュールです。

FF805は、富士通株式会社製:MB91F155を代表機種とする、これと同一のアルゴリズ ム・プロトコルで書き込み可能なフラッシュメモリ内蔵マイコンを対象とします。

書き込み制御情報を内蔵したコンパクトフラッシュカードで構成されます。

コントロールモジュール(コンパクトフラッシュカード)の書き込み制御情報エリア以外は、DO Sファイル領域として、お客様がホストコンピュータ上で作成したオブジェクトファイルの一時的保 管領域等としてご利用頂けます。

コントロールモジュールは、/P128、/D128、/D512のオプション指定となります。 Dタイプは、コントロールモジュールフォルダ切り換えが可能です。

弊社では、標準プローブケーブルとして、AZ410、AZ411、AZ412、AZ413、の 4タイプをご用意しております。

その他のプローブケーブルについては、弊社又は代理店にお問い合わせください。

#### < ご注意 >

コントロールモジュールでは、当該代表マイコンと同一のアルゴリズム・プロトコルをもつ、他の マイコンの書き込みが可能です。

書き込み方式が同一の当該代表マイコン以外のマイコン用としてご利用される場合は、別売のリモ ートコントローラ(AZ490)によって、コントロールモジュール内の一部のパラメータを書き換 える必要があります。

パラメータの書き換えについては、第7章をご参照ください。

お客様がお使いになられるマイコンが、本製品の代表マイコンとその書き込みプロトコル・アルゴ リズム等が同一であるか、もう一度ご確認ください。

書き込み方式の異なるマイコンに対するご利用は、ターゲットマイコン及びそれを含むユーザーシ ステムを破壊する恐れがあります。

FF805では、書き込み対象となるマイコンを広くサポートする目的で、書き込み電圧(Vpp)の異なるマイコンも、パラメータの変更によりご利用頂けるように設計してあります。

第6章の信号線の接続仕様を十分に理解した上で、正しい結線でご利用ください。

#### 【 確認事項 】

- a. コントロールモジュールのマニュアルに表記されている代表マイコン型名と同一の 書き込み方法か否か?
- b. 特にプログラミング用電圧(Vpp)及び書き込み制御アルゴリズムが代表機種と 一致しているのか?
- c. 書き込み制御のための通信プロトコルが代表マイコンと同一か?
- d. RAMローディング方式の書き込み制御プログラムを採用しているマイコンでは、当該する マイコン用の書き込み制御プログラムが用意されているか? また、そのプログラムの仕様は、本器の代表マイコン用の書き込み制御プログラムと同一の 書き込み仕様となっているか?

ご不明な点は、弊社または代理店へお問い合わせください。

## 2. 仕様

2-1. 対象マイコンと仕様

特に記載なき項目は、NET IMPRESS標準に準じます

| 型名                             | FF805                                                     |
|--------------------------------|-----------------------------------------------------------|
| ターゲットマイコン                      | MB 9 1 F 1 5 5                                            |
| フラッシュメモリ容量                     | 510Kbyte                                                  |
| フラッシュメモリアドレス                   | #00080800 ~ #000FFFFF                                     |
| 書き込み制御時のVpp                    | 印加なし                                                      |
| デフォルト値                         | _                                                         |
| V p p印加時のターゲット           電圧最低値 | _                                                         |
| オブジェクトファイル<br>フォーマット           | モトローラS<br>バイナリ                                            |
| デフォルト                          | モトローラS                                                    |
| ターゲットインタフェイス                   | CSI (同期通信) インタフェイス<br>62.5K/125K/250K/850K/1.25Mbps       |
|                                | □ MSBファースト ■ LSBファースト                                     |
| ターゲット—ライタ間の<br>転送データフォーマット     | バイナリ                                                      |
| イレーズ状態                         | #FF                                                       |
| 書き込み時のターゲット<br>マイコン動作周波数       | 20. 0MH z ~ 33. 0MH z<br>(f x t a l : 10MH z ~ 16. 5MH z) |
| 書き込み時のターゲット<br>インタフェイス電圧       | 3. 0 V $\sim$ 3. 6 V                                      |

### 2-2. 機種固有のパラメータ設定

AZ490(リモートコントローラ:Windows上で動作)を利用して次の初期設定を行います。

リモートコントローラのご利用方法については、AZ490: リモートコントローラのインストラ クションマニュアルをご参照ください。

2-2-1. 【 Parameter Table 1 ウィンドウの設定 】

Parameter Table 1 画面上で、ターゲットマイコンにあったパラメータ設定を行います。

| Remote Control Mode Version 5.40                                     |                                                                              | _ <b>_</b> X           |
|----------------------------------------------------------------------|------------------------------------------------------------------------------|------------------------|
| FF805.YIM                                                            |                                                                              | REMOTE                 |
| MCU TYPE                                                             | MODEL CODE MICOM PACK No. Port No.                                           | • REMOTE               |
| FF805                                                                | FF805 FF805Mxx TCP/IP                                                        | O EDIT                 |
| Parameter Table 2 A<br>Host Interface Configuration Ba               | pplication-Read File Transfer<br>sic Operation <b>Parameter Table 1</b>      | Communication<br>Check |
| MCU Type (FUNC D8) FF805                                             |                                                                              | 10KEY                  |
| TVcc Threshold (FUNC D3) 2.7 [M]                                     |                                                                              | Select Module          |
| Flash ROM (FUNC D6)<br>First Address 00080800                        | MCU Clock Frequency (FUNC DF) 1.0 [MHz]<br>MCU Operation Mode (FUNC D4) 0001 | Execute YMN            |
| ROM Block Configuration                                              | WDT Clock Period (FUNC D5) 20 [ms]                                           | Save to HD             |
| Group No. Start Address Block Size (byt<br>Group 1 00080800 0001F800 | e) Interface(FUNC D1)                                                        | ОК                     |
| Group 2 000A0000 00020000<br>Group 3 000X0000 00010000               | Channel No.(FUNC D7)                                                         | Cancel                 |
| Group 4 00070000 00004000<br>Group 5 00078000 00008000               |                                                                              | Exit                   |
| Group 8 Group 7 Group 7 Group 8                                      | UART Baud Rate (FUNC D2) 9600                                                | -Version               |
| Group 9                                                              | CSI Baud Rate (FUNC D9) 500K                                                 | Remote Control<br>5.40 |
| Group 11 Group 12                                                    | BufferRAM Initialize Mode                                                    | Control Module         |
| Group 13<br>Group 14                                                 | SUM Check Mode<br>(FUNC 9C) 8/ 8bit                                          | Hardware               |

①TVcc Threshold [ FUNC D3 ]

ターゲットマイコンの動作電圧の下限値よりさらに10%程低い値を設定してください。 NET IMPRESSは、ターゲットマイコンの動作電圧(TVcc)を監視しており、 この電圧がここで設定する電圧値以上の時に、デバイスファンクションを実行します。 NET IMPRESSでのTVccスレッショルドの設定は、NET IMPRESSの インストラクションマニュアル【5-4-5 TVccスレッショルド設定】をご参照ください。

②Flash ROM 【First/Last Address】【FUNC D6】
 マイコンに内蔵されているフラッシュメモリ領域(First/Last Address)を
 設定してください。
 NET IMPRESSでのFlash ROMの設定はできずに、表示のみとなります。

NET IMPRESSインストラクションマニュアル【5-4-8 フラッシュメモリ領域 表示】をご参照ください。

③ROM Block Configuration フラッシュメモリのブロック構成を設定します。

< ブロック情報テーブル >

ブロック情報テーブルは、ブロックグループNo.、ブロックグループのスタートアドレス、 ブロックサイズの3情報からなります。

ブロックグループNo.: Group1~Group14までの14Groupが指定できます。
 連続したブロックサイズの等しい一群のブロックを一つのブロック
 グループとして、アドレスの若い方から、若い番号のブロック番号を
 付与します。

スタートアドレス: ブロックグループの開始アドレスです。 このアドレスからブロックサイズで定められた大きさのフラッシュ メモリが連続して並び、一つのブロックグループを構成します。

ブロックサイズ: NET IMPRESSは、次の(ブロック)グループアドレスまで、
 このブロックサイズで定められたフラッシュメモリブロックが連続して
 配置されるものと解釈されます。
 また、ブロックサイズを1にするとアクセス禁止領域となります。アク

また、クロックリイスを1にりるとククビス奈正領域となります。 クク セス禁止領域はデバイスファンクション実行領域でも、デバイスファン クションが実行されません。 例)

| ブロックグループNo. | スタートアドレス  | ブロックサイズ   |
|-------------|-----------|-----------|
| 1           | #00F80000 | #00008000 |
| 2           | #00FA0000 | #00010000 |

スタートアドレス

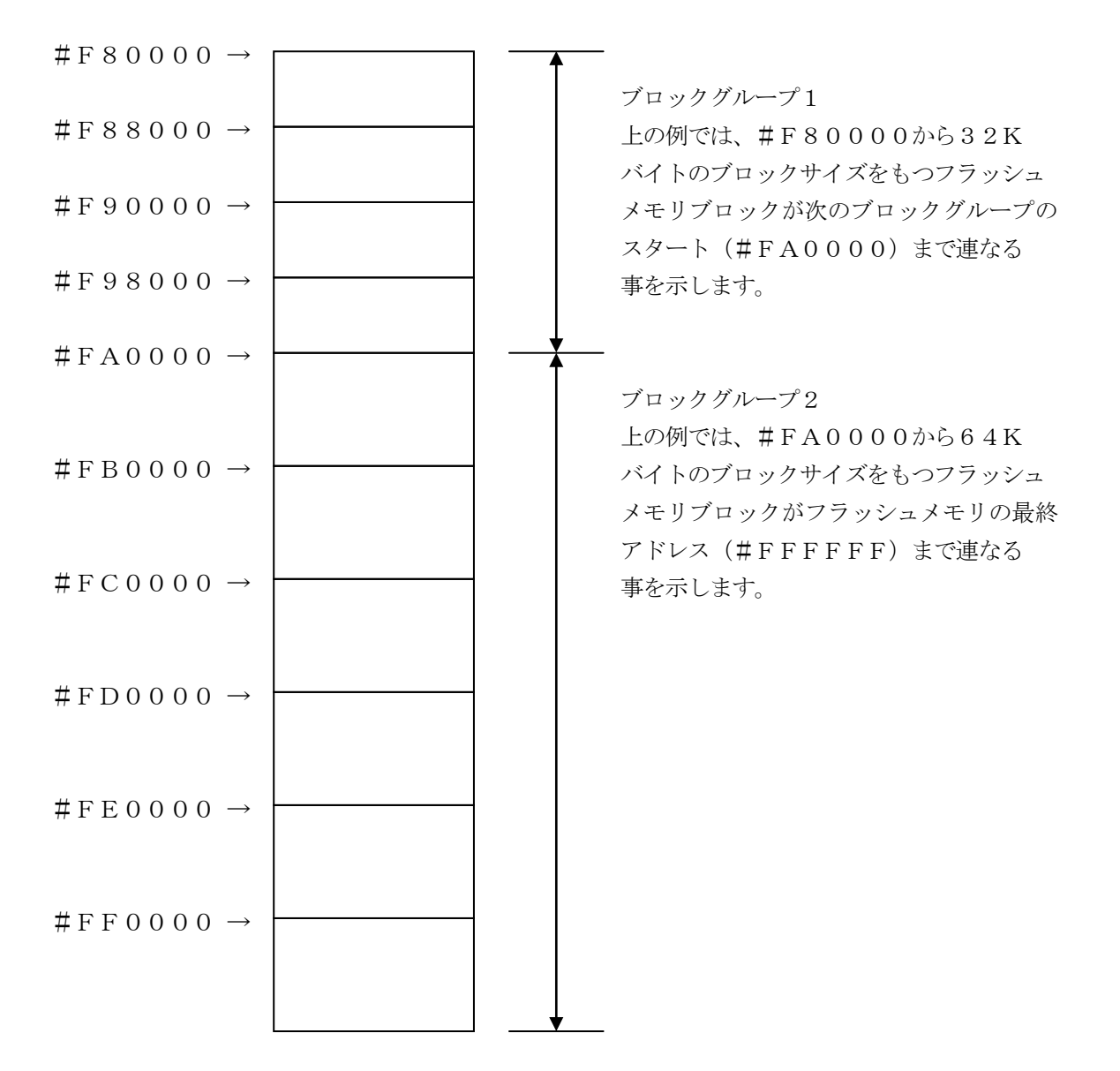

④MCU Clock Frequency 【FUNC DF】FF805では、当項目の設定は必要ありません。

⑤MCU Operation Mode【FUNC D4】
 マイコン固有のオペレーションモードを設定します。
 FF805ではハードウェアセキュリティの自動設定のON/OFFを切り換えを設定します。
 詳細は第5章の"ハードウェアセキュリティ機能"をご参照下さい。

⑥WDT Clock Period 【FUNC D5】 NET IMPRESSは、オンボードプログラミング中に定周期のクロックパルスを出力する 機能を持っています。この周期を利用する場合はWDT周期の設定を行います。 定周期パルスは、6-1信号一覧表のWDT (18ピン端子) 信号から出力されます。 NET IMPRESSでのWDT設定は、NET IMPRESSのインストラクション マニュアル【5-4-7 ウォッチドックタイマ設定】をご参照ください。 ⑦Data Communication

NET IMPRESSとターゲットマイコン間の通信設定を指定します。 FF805では、ウィンドウの各項目を次のように設定してください。

- ・通信路選択【FUNC D1】
   必ずCSI(同期通信)を選択してください。
   NET IMPRESSでの通信路設定は、NET IMPRESSのインストラクション
   マニュアル【5-4-2 通信路設定】をご参照ください。
- ・Channel No. 【FUNC D7】
   FF805での通信チャネル設定は必要ありません。
- ・UART Baud Rate 【FUNC D2】
   FF805でのUART通信時の通信速度設定は必要ありません。
- ・CSI Baud Rate 【FUNC D9】
   CSI通信時の通信速度を設定します。
   NET IMPRESSでのCSI通信速度設定は、NET IMPRESSの
   インストラクションマニュアル 【5-4-4CSI通信速度設定】をご参照ください。

⑧MCU Type 【FUNC D8】

この項目へ設定された内容が、ウィンドウ左上部のMCU Type及びNET IMPRESS 本体上に表示されます。

マイコンの型名、お客様の装置型名など任意の文字を20桁まで入力できます。

90K

Parameter Table 1ウィンドウ内容を、コントロールモジュールに転送するキー です。①~⑧の設定変更後は、ウィンドウに移る前に必ず、OKキーを押してください。 OKキーが押されなければ、パラメータは反映されません。

## 2-2-2.【 Basic Operationウィンドウの設定】

Basic Operationウィンドウ上では、次の2項目の設定を行います。

| Remote Control Mode Version 5.40                                                                                      |                                                                     |            |                      |              |          |                                                                                                    |
|----------------------------------------------------------------------------------------------------|---------------------------------------------------------------------|------------|----------------------|--------------|----------|----------------------------------------------------------------------------------------------------|
| FF80                                                                                                    | 5.YIM                                                               |            |                      |              |          | REMOTE                                                                                                    |
| МСИ ТҮРЕ                                                                                                    |                                                                     | MODEL CODE |                      | CK No.       | Port No. | REMOTE                                                                                                    |
| FF805                                                                                                    |                                                                     | FF805      | FF80                 | 5Mxx         | TCP/IP   | O EDIT                                                                                                    |
| Parameter Table 2                                                                                                    | Applicati                                                           | on-Read    | Í                    | File Transfe | r        | Communication                                                                                                    |
| Host Interface Configuration                                                                                          | Basic Op                                                            | eration 📜  | Para                 | meter Table  | 1        |                                                                                                    |
| File Operation                                                                                                    | - Device Function -                                                 |            |                      |              |          | 10KEY                                                                                                    |
| Load File (FUNC F1)                                                                                                   | First Address                                                       | 0080800    | ERASE                | BLANK        |          | Select Module                                                                                                    |
| Purge File (FUNC F3)                                                                                                  | Last Address                                                        | P          | ROGRAM               | READ         |          | Execute YMN                                                                                                    |
| Current File (FUNC F4)<br>File List Purge All File Buffer Area (FUNC F5) First Address 00080800 Last Address 000FFFFF | Verify Mode Si<br>Search<br>Modified Bit<br>EDIT<br>Sym<br>END Addr | JM READ    | E.P.R<br>Store Block |              | SUM      | Save to HD<br>OK<br>Cancel<br>Exit<br>Version<br>Remote Control<br>5.40<br>Control Module<br>12.00<br>Hardware<br>12.38 |

①Device Function [FUNC 0]

マイコンへのデバイスファンクションの対象領域を設定します。 通常は、2-2-1. ②項のFlash ROM領域と同じ設定にします。 デバイスファンクションアドレス【FUNC 0】は、その設定アドレス値により、図2-2-2-1のようにフラッシュメモリのブロック境界アドレスに自動アライメントされます。 この自動アライメントされた領域に対して、デバイスファンクションが実行されます。

②Buffer Area 【FUNC F5】

NET IMPRESSのバッファメモリ上のデータをセーブ・ロード (バイナリファイルの場合) する領域を設定します。 通常は、2-2-1. ②項のFlash ROM領域と同じ設定にします。

 $\boxtimes 2-2-2-2$ t, Device Function [FUNC 0], Buffer

Area 【FUNC F5】、Flash ROM Area 【FUNC D6】の関係を示して います。

30K

ウィンドウ内容を、コントロールモジュールに転送するキーです。 ①~②の設定変更後は、ウィンドウに移る前に必ず、OKキーを押してください。 OKキーが押されなければ、パラメータは反映されません。

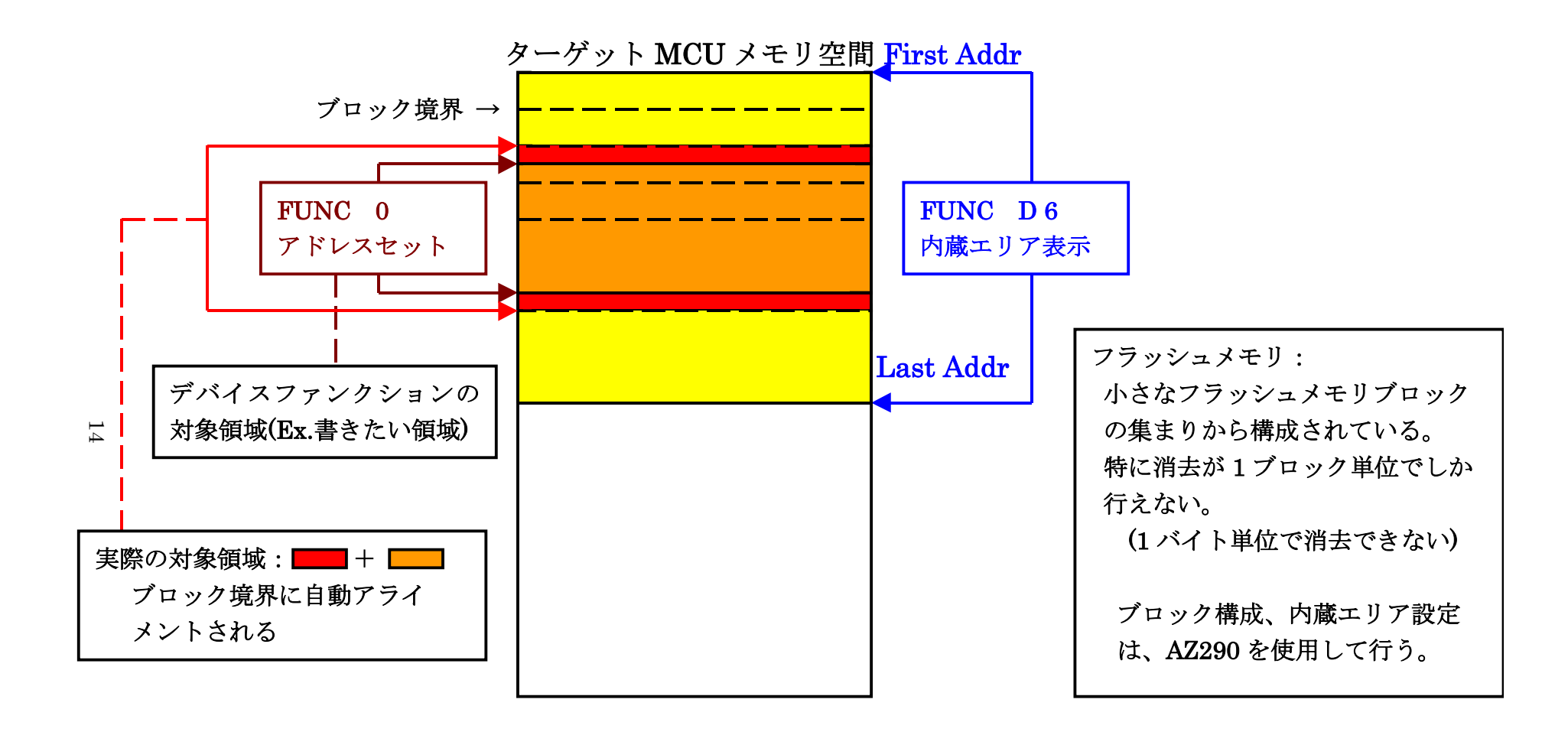

FUNC 0アドレスセットとアドレスアライメント

X = 2 - 2 - 1

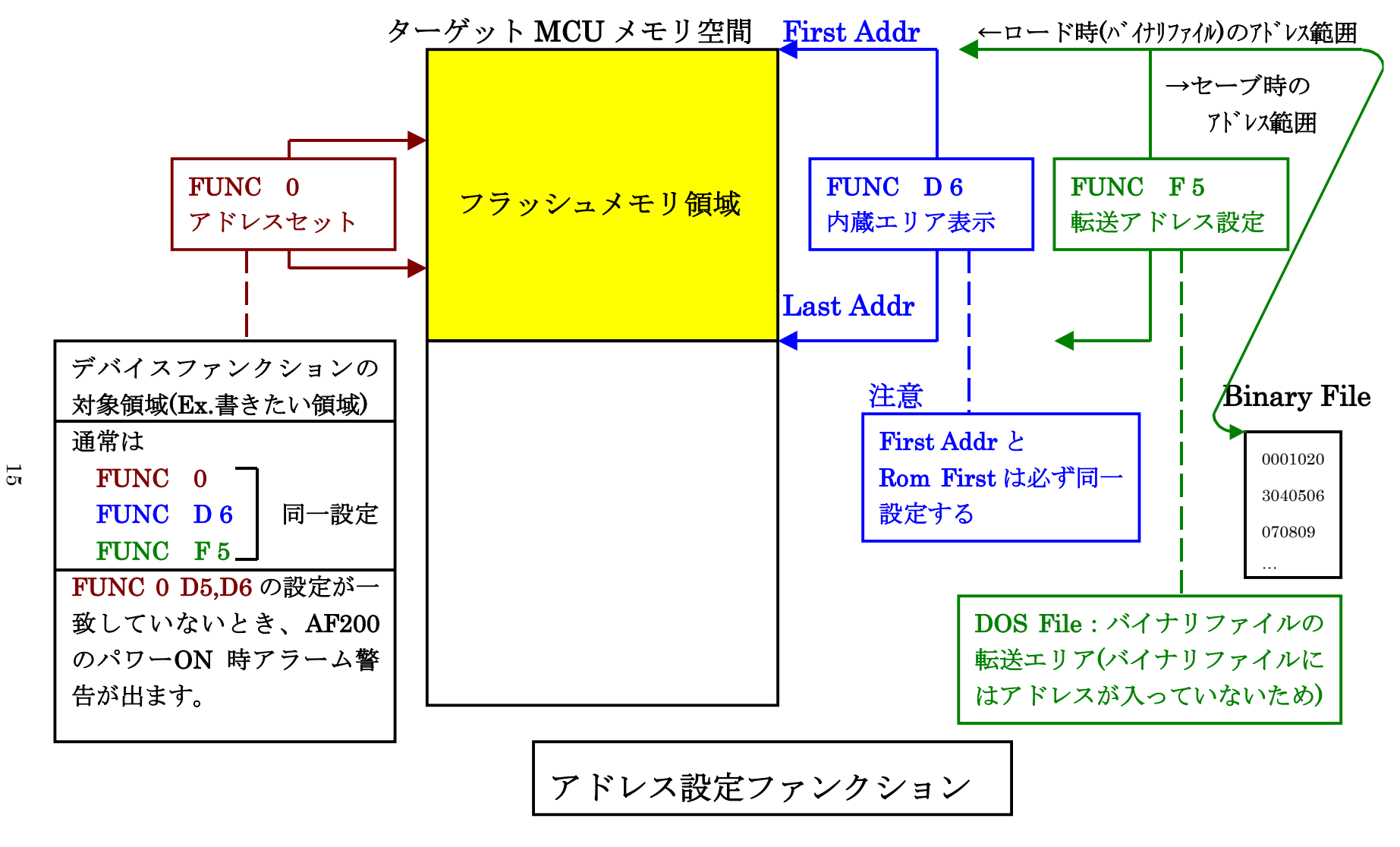

X = 2 - 2 - 2 - 2

2-2-3.【 Parameter Table 2 ウィンドウの設定】

この設定ウィンドウには、マイコン固有パラメータが設定されていますので、変更しないでください。

## 設定変更が必要な場合は、事前に必ず弊社サポートセンタまで、ご相談ください。

| Remote Cor           | ntrol Mode Version 5.40                                        |                                              |                                           |                                     |               |                                                                                   |
|----------------------|----------------------------------------------------------------|----------------------------------------------|-------------------------------------------|-------------------------------------|---------------|-----------------------------------------------------------------------------------|
|                      | FF80                                                           | 5.YIM                                        |                                           |                                     |               | REMOTE                                                                            |
| MCU TYPE             |                                                                |                                              | MODEL CODE                                | MICOM PACK No.                      | Port No.      | REMOTE                                                                            |
|                      | FF805                                                          |                                              | FF805                                     | FF805Mxx                            | TCP/IP        | O EDIT                                                                            |
| Host Ir              | nterface Configuration                                         | Basic O                                      | peration                                  | Parameter T                         | able 1        | Communication                                                                     |
| Para                 | ameter Table 2                                                 | Application                                  | n-Read                                    | File Transfe                        | er            |                                                                                   |
| - Specific           | Parameter for this Cont                                        | rol Module (FUNC                             | ) 8X)                                     |                                     |               | 10KEY                                                                             |
|                      |                                                                |                                              |                                           |                                     |               | Select Module                                                                     |
| 0C0:                 |                                                                |                                              | 13 88 F9 BF                               | <u>ое ог</u><br>9в оо <mark></mark> | <mark></mark> | Execute YMN                                                                       |
| 0D0:<br>0E0:<br>0F0: | 00 00 00 00 00 00 00<br>00 00 00 00 00 00<br>2E E0 03 E8 03 E8 | 00 00 00 00 00<br>00 00 00 03<br>B6 F5 01 90 | 00 00 00 00<br>35 00 00 08<br>07 01 00 00 | 00 00<br>00 00<br>00 00             | 5             | Save to HD                                                                        |
| 140:                 | 00 00 00 00 00 00                                              | 00 00 00 00                                  | 00 00 00 00                               | 00 00                               | ·····         | Cancel                                                                            |
|                      |                                                                |                                              |                                           |                                     |               | Exit                                                                              |
|                      | These para<br>Contact to                                       | - WARN<br>ameter shou<br>YDC in deta         | IING -<br>Id not be cha<br>ils.           | anged.                              |               | Version<br>Remote Control<br>5.40<br>Control Module<br>12.00<br>Hardware<br>12.38 |

2-3. デバイスファンクションと実行機能

NET IMPRESSのデバイスファンクション起動時に実行される機能は以下のとおりです。

| デバ          | イスファンクション                       | ERASE  | BLANK  | PROGRAM  | READ | E. P. R  | COPY |
|-------------|---------------------------------|--------|--------|----------|------|----------|------|
| 対<br>象<br>メ | 【FUNC 0】による<br>フラッシュメモリ<br>一部領域 | 0      | 0      | 0        | 0    | 0        | ×    |
| モ<br>リ<br>域 | 【FUNC D6】による<br>フラッシュメモリ<br>全領域 | 0      | 0      | 0        | 0    | 0        | 0    |
|             |                                 | Erase  |        | □Erase   |      | Erase    |      |
|             |                                 | ■Blank | ■Blank | □Blank   |      | Blank    |      |
| フ           | ラッシュメモリに<br>対する実行動作             |        |        | ■Program |      | ■Program |      |
|             |                                 |        |        | Read*1   | Read | Read*1   | Сору |
|             |                                 |        |        |          |      |          | Read |
| 備考          |                                 |        |        |          |      |          |      |
|             |                                 |        |        |          |      |          |      |

 \*1:デバイスファンクションE. P. R、Program時に実行される、Read Verifyは、Read Verify Mode【FUNC 99】で設定されている リードベリファイが実行されます。
 NET IMPRESSでのリードモード設定は、NET IMPRESSのインストラク ションマニュアル【5-4-19 リードモード切替】をご参照ください。

① SUMリードベリファイ

マイコンからProgramを行った領域のSUM値を読み出し、プログラマが Program時に転送した書き込みデータのSUM値と比較します。

② FULLリードベリファイ

マイコンからProgramを行った領域のデータを読み出し、プログラマが Program時に転送した書き込みデータと比較します。 3. 書き込み制御プログラム(WCP)のインストール

3-1. 概要

このコントロールモジュールでは、コマンド実行に先立って(ターゲットシステム上で動作する) 書き込み制御プログラムをマイコンへ転送し、その制御のもとでフラッシュメモリへのプログラミン グを行います。

転送される書き込み制御プログラムは、コントロールモジュール内のフォルダ内に、あらかじめ、 x x x. BTPの拡張子をもつファイル名で配置します。

**x x x**. BTPファイルは、1つのコントロールモジュール内にただ一つだけの配置が許されています。

2つ以上のx x x. BTPファイルを配置することや、x x x. BTPファイルを配置しないでの、 ご利用はできません。

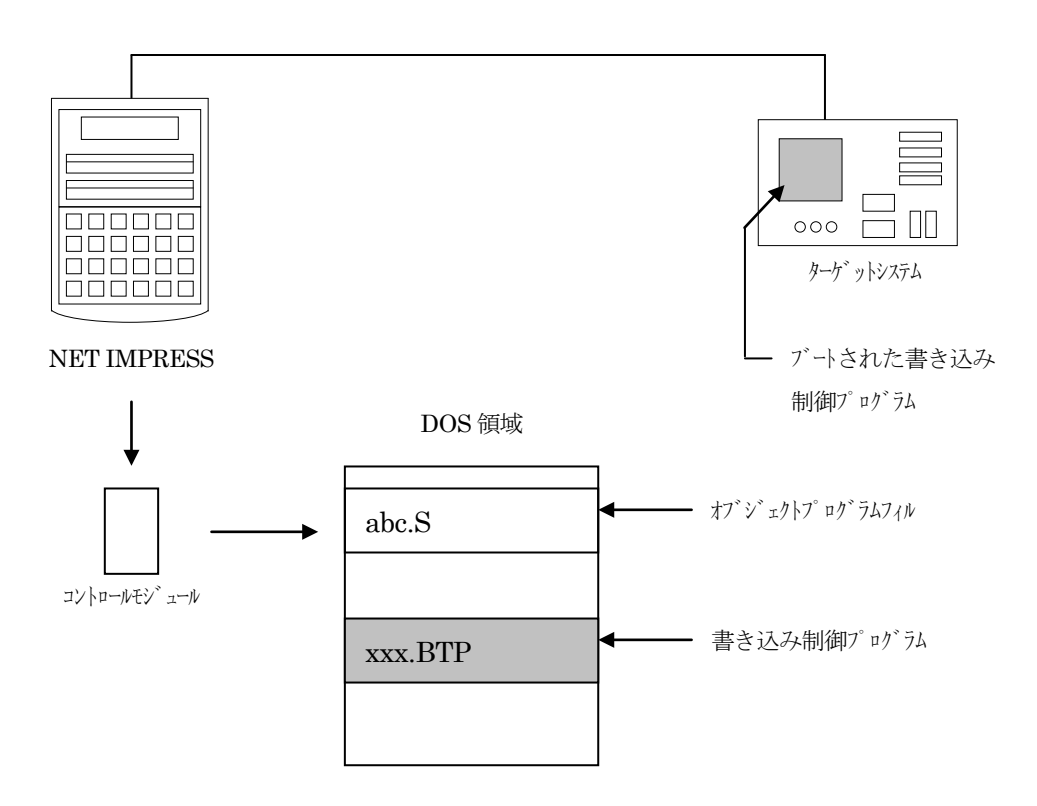

3-2. 書き込み制御プログラム (WCP) インストール

マイコンパックの中から、x x x . BTPの拡張子をもっているファイルを、本コントロールモジ ュールのフォルダに配置してください。

次の要領で本コントロールモジュールのフォルダへのファイルセーブを行います。

- コンパクトフラッシュのドライブ(\*1)をもつパーソナルコンピュータに本コントロール モジュールを、実装します。
   この時、コンパクトフラッシュ用ドライバが正しくインストールされていることを前提とします。
- マイコンパック内の書き込み制御プログラムを、コンパクトフラッシュのフォルダにコピーします。

\*1: PCMC I Aカードスロット

4. 暗号機能

4-1. 暗号機能の概要

本コントロールモジュールにはマイコンへ暗号を送信する機能があります。NET IMPRESS と通信を行うマイコンには、暗号コードを受信・解読する機能が組み込まれています。暗号コードを マイコンに送信することで不正なデータ書き込み、及び読み出しを防ぐことができます。

また、暗号コードはデバイスファンクション実行時に毎回、マイコン側に送信され、マイコンが暗 号コードチェックを行います。**※全領域の消去を含むファンクションではチェックが行われません。** 

4-2. 暗号コード処理フロー

図4-2-1にNET IMPRESSフラッシュマイコンプログラマの暗号コード処理フローを 示します。

NET IMPRESSでは、次の2種類の方法で暗号コードを入力する事ができます。

 ① x x x. KEYの拡張子を持つ暗号ファイルを、コントロールモジュールのDOS領域に あらかじめ配置しておく方法。
 暗号ファイルは、カレントファイル名(現在、NET IMPRESSバッファRAMに展開され ているファイル名)と同じである必要があります。(拡張子は"KEY")

②NET IMPRESSのキーボードから、暗号コードを入力する方法。 コントロールモジュールのDOS領域に、マスターキーファイル(YMxxF205.AMK)を 配置して頂く事で、キーボード入力する際の、暗号アドレスガイダンス機能がご利用頂けます。 (マスターキーファイルは、コントロールモジュールに付属されているフロッピーディスクの中 に入っています。また、マスターキーファイルはマイコン毎にあります)

NET IMPRESS単体でご利用頂く場合は、①、②の双方の暗号入力方法がご利用頂けます。 PCからのリモートコントロールで、NET IMPRESSをご利用になる場合には、①の暗号フ ァイルによる方法をご利用下さい。

暗号ファイルは、別売りのセキュリティファイルゼネレータ(AZ281)を、ご利用頂くことで、 容易に作成できます。

| キーワード入力方法   | リモートコントロール | スタンドアロン(単体) |
|-------------|------------|-------------|
| ①暗号ファイルを利用  | 0          | 0           |
| ②キーボード入力を利用 | Х          | 0           |

マスターキーファイルは、Utility Diskの中に登録されています。

マスターキーファイルのファイル名は、次の構成になります。 <u>YMx x F805</u>. <u>AMK</u> マスターキーファイルを示します コントロールモジュールの型名を示します マイコンパック名 当該マイコン用マイコンパック名です

\*) 複数のマスターキーファイルをコントロールモジュール内に配置する事もできます。

Utility Diskの中の、YMxxF805. AMKをコントロールモジュールのDOS領 域に配置して、ご利用ください。

| abc. S        |
|---------------|
|               |
| abc. KEY      |
|               |
| YMxxF805. AMK |
|               |

コントロールモジュール

コントロールモジュール内にカレント オブジェクトファイル (abc.S) のキーファイル (abc.KEY)が 存在する場合は、abc.KEY ファイルを暗号ファイルとして扱い、こ の中のファイルから暗号コードを 送出します コントロールモジュール

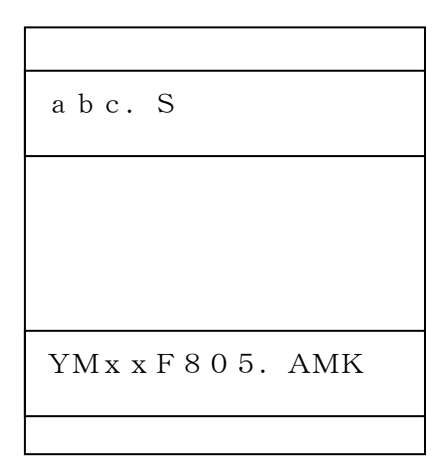

コントロールモジュール内にカレント オブジェクトファイル(abc.S) のキーファイル(abc.KEY)が 存在しない場合は、マスターキー ファイル(YMxxF805.AMK) からキーボードより入力する暗号コード アドレスを抽出し、LCDにガイダンス 表示します

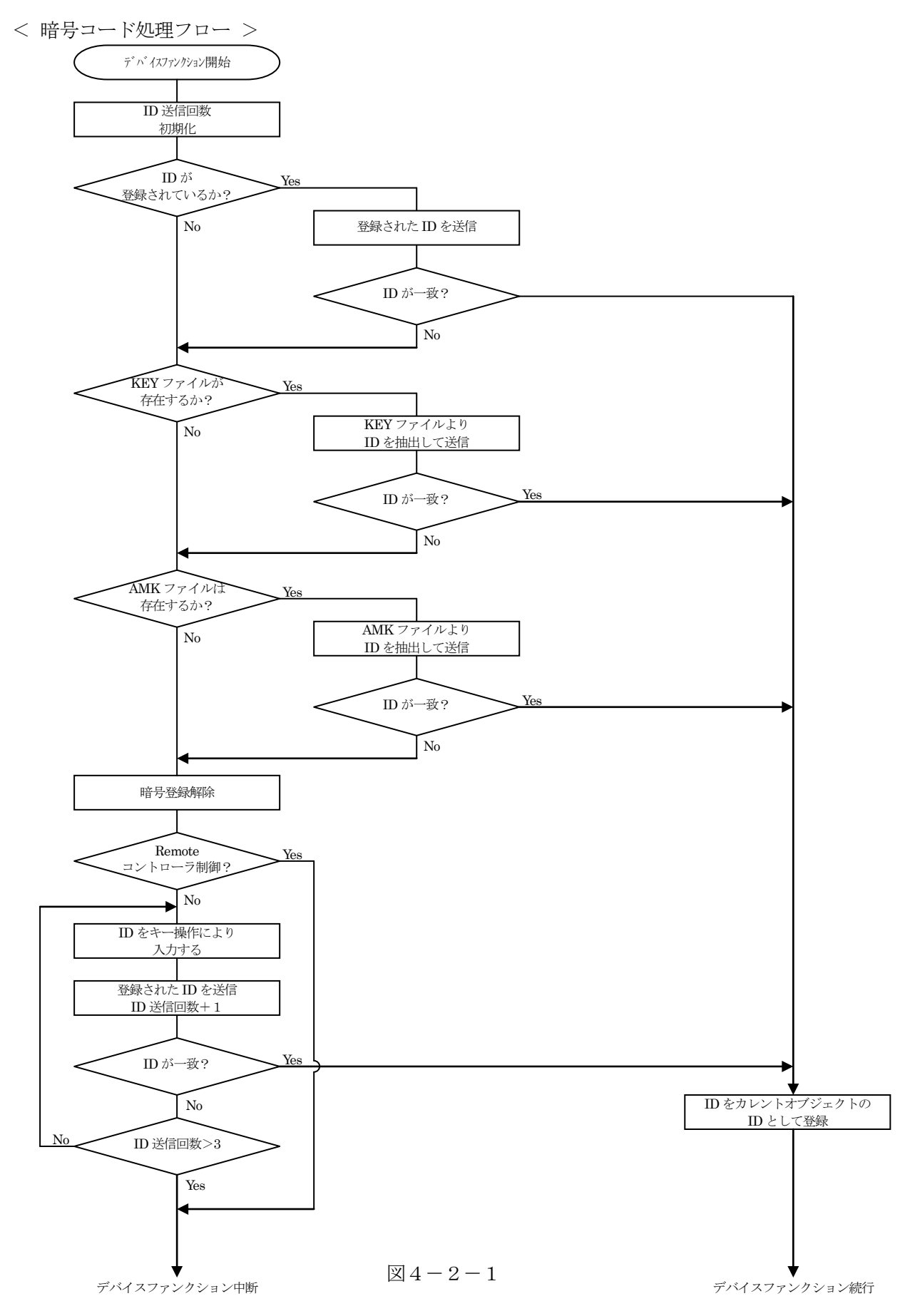

4-3. 暗号コードのキーボード入力方法(スタンドアロン)

暗号コードをNET IMPRESSのキーボードより入力する際には、マスターキーファイル(Y MxxF805.AMK)をコントロールモジュールDOS領域に配置して、ご利用下さい。

カレントオブジェクトファイルの暗号ファイルが、コントロールモジュールDOS領域にない場合 は、このマスターキーファイルの中のキーアドレス情報をもとに、入力すべきキーワードアドレスを LCD上に表示します。

< 暗号コード入力手順 >

①カレントオブジェクトファイルの暗号ファイルがない、又はマイコンの中の暗号コードと一致しない場合は、NET IMPRESSのLCD上に入力すべき暗号コードのアドレスガイダンス 情報が表示されます。

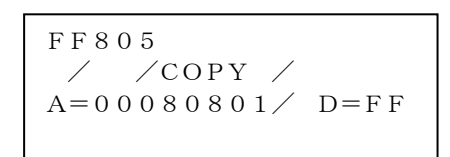

②データ (D=) の項に暗号データを入力し、NET IMPESSの  $\begin{bmatrix} SET \end{bmatrix}$  キーを押します。 SETキー押下後、NET IMPRESSは、次の暗号コードアドレスを表示します。

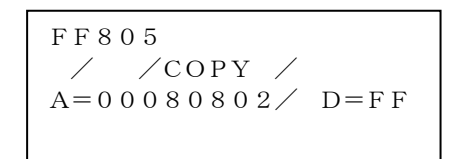

③同じように、所定のバイトの暗号コードを入力します。

全暗号コードが入力されると、LCD上の暗号コードアドレスがブランクとなります。

暗号コードの入力を変更する必要がある場合は、 変更を行って下さい。 設定した暗号コードの確認後、SET キーを押すと、ここでテンキーより入力した暗号コード がカレント暗号コードとしてNET IMPRESS内部に登録され、当該マイコンへ暗号コード が出力されます。

カレント暗号コードは、NET IMPRESSの電源オフになるか、新たなカレント暗号コード が登録されるまで有効です。

③出力された暗号コードに対し、マイコン側で"不正"の応答を返してきた場合、NET IMPR ESSは、再度暗号コードのキーボード入力シーケンスをはじめから開始します。 複数回の暗号コード送信に対して、不正(不一致)の応答が続くと、NET IMPRESSは、 デバイスファンクションの実行を中断します。(不一致が3回続くと、中断されます)

- 4-4. 暗号コードの配置方法
  - FF805でサポートするマイコンに対する暗号コードの配置方法を以下に示します
  - ・暗号をユーザーフラッシュの特定領域内に配置する事ができます(図1参照)。 暗号は7バイト以上の連続したデータとし、暗号格納指定アドレス-1番地に暗号バイト数が 格納されているものとします。
    - (図2に例として暗号格納指定アドレス#80801、暗号データ#01、#23・・・ #AB、#CDとした場合のユーザープログラム内の暗号配置を示します)
  - ・マイコンは暗号格納アドレス・暗号バイト数をチェックし、格納されている暗号と受信した 暗号データを比較し、一致した場合セキュリティ解除とします。
  - ・マイコンは暗号格納アドレス・暗号バイト数をチェックし、格納されている暗号と受信した暗号 データを比較し、一致した場合セキュリティ解除とします。
  - ・暗号不一致の場合、指定領域内(バイト数情報が格納されている番地を含む)すべて#FFであ るかチェックし、A11#FFの場合、セキュリティを解除します。
  - ・暗号をご利用しない場合でも、暗号格納に指定できる領域をすべて#FFにする必要があります。 (暗号を使用しない場合でも、KEYファイルまたは暗号入力が必要です)

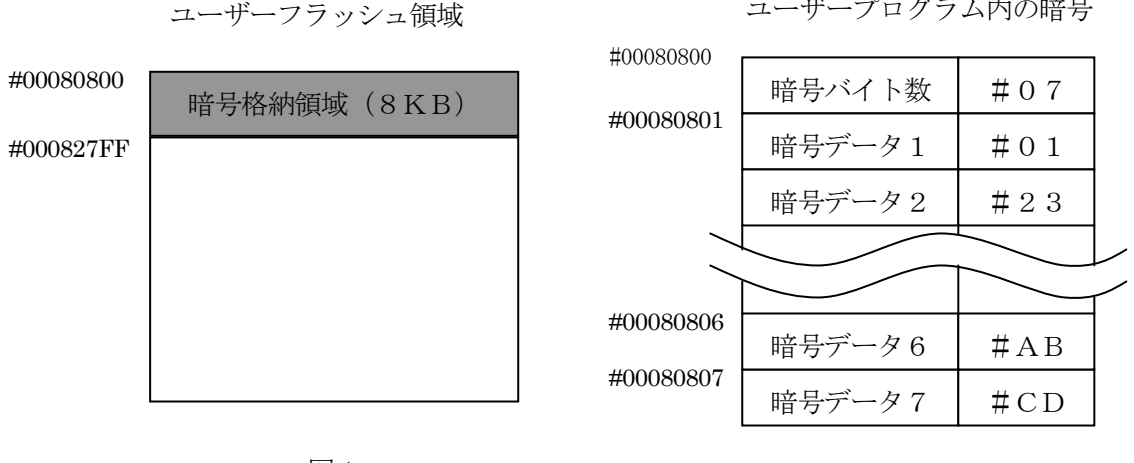

図1

図2

ユーザープログラム内の暗号

注:暗号格納先頭アドレスに指定できるのは、#80801~とします。

5. ハードウェアセキュリティ機能

#### 5-1. 概要

本コントロールモジュールの対象となるマイコンは、他の汎用ライタ(パラレルライタ)からの読 み出しを全て無効データとする、ハードウェアセキュリティ機能を備えています。

(NET IMPRESSでは読み出し可能。NET IMPRESSでは暗号機能により不正な読み出しを禁止しています)。

5-2. ハードウェアセキュリティ機能実行ファンクション

①ハードウェアセキュリティ機能実行

FUNC 81 でハードウェアセキュリティ機能を有効にします。

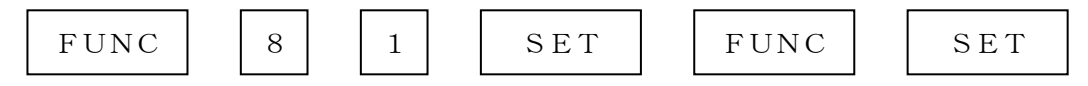

のキー操作によりハードウェアセキュリティ機能を有効にするコマンドを発行します。

②自動ハードウェアセキュリティ機能設定モードON/OFF

FUNC D4 でEPR、PROGRAMのリードベリファイ後、ハードウェアセキュリティ 機能を有効にするコマンドを発行するかどうかを設定します。

通常はSt'dモード(MCUモード1:デフォルト)でご利用ください。

| MCUモード                       | 0    | 1    |
|------------------------------|------|------|
| NET IMPRESSの<br>LCD表示        | Op t | St'd |
| リモートソフトの<br>設定値              | 0000 | 0001 |
| <br>  自動ハードウェアセキュリティ<br>  設定 | OF F | ON   |

## 6. ターゲットシステムとの接続と専用コネクタ

#### 6-1. 信号一覧表

本コントロールモジュールをご利用頂いた場合のターゲットプローブコネクタ端の信号表を示します。

| マイコン信号名        | NET             | マイコン信号名                                       |                                     |                |          |
|----------------|-----------------|-----------------------------------------------|-------------------------------------|----------------|----------|
| V s s          | GND             | 15                                            |                                     | GND            | V s s    |
| reserved       | TVpp1           | (16)                                          | 2                                   | ТVссd          | V с с    |
|                | TVpp2           | 17                                            | 3                                   | V с с          |          |
| ウォッチドッグ<br>パルス | WDT             | (18)                                          | (4)                                 | TRES           | 正論理/TRES |
| MD 2           | TAUX3<br>TVpp1c | (19)                                          | 5                                   | ∕TRES          | RSTX     |
|                | TAUX4<br>TVpp2c | 2 0                                           | 6                                   | ТСК            | SCK1     |
|                | reserved        | 2 1                                           | 7                                   | reserved       |          |
|                | reserved        | 22                                            | 8                                   | reserved       |          |
| P G 4          | TAUX            | (23)                                          | 9                                   | TAUX2<br>(TRW) |          |
|                | TBUSY           | 24                                            | (10)                                | /TICS          | マルチプレクサ用 |
|                | ΤΙΟ             | 2 5                                           | 11                                  | ∕TOE           |          |
|                | TVccs           | 26                                            | (12)                                | TMODE          | MD 0     |
| SOT 1          | TRxD            | $\left(\begin{array}{c} 2 \end{array}\right)$ |                                     | TTxD           | SIN1     |
| V s s          | GND             | $\left(28\right)$                             | $\begin{pmatrix} 1 4 \end{pmatrix}$ | GND            | V s s    |

ターゲットプローブ信号表例(FF805)

○ は、必ず接続頂く信号線です。

()の信号についても出力制御を行います。接続は必要な時のみ接続してください。

○ や()が付いていない信号線はターゲットシステムの回路には絶対に接続しないでください。

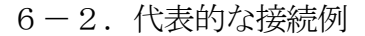

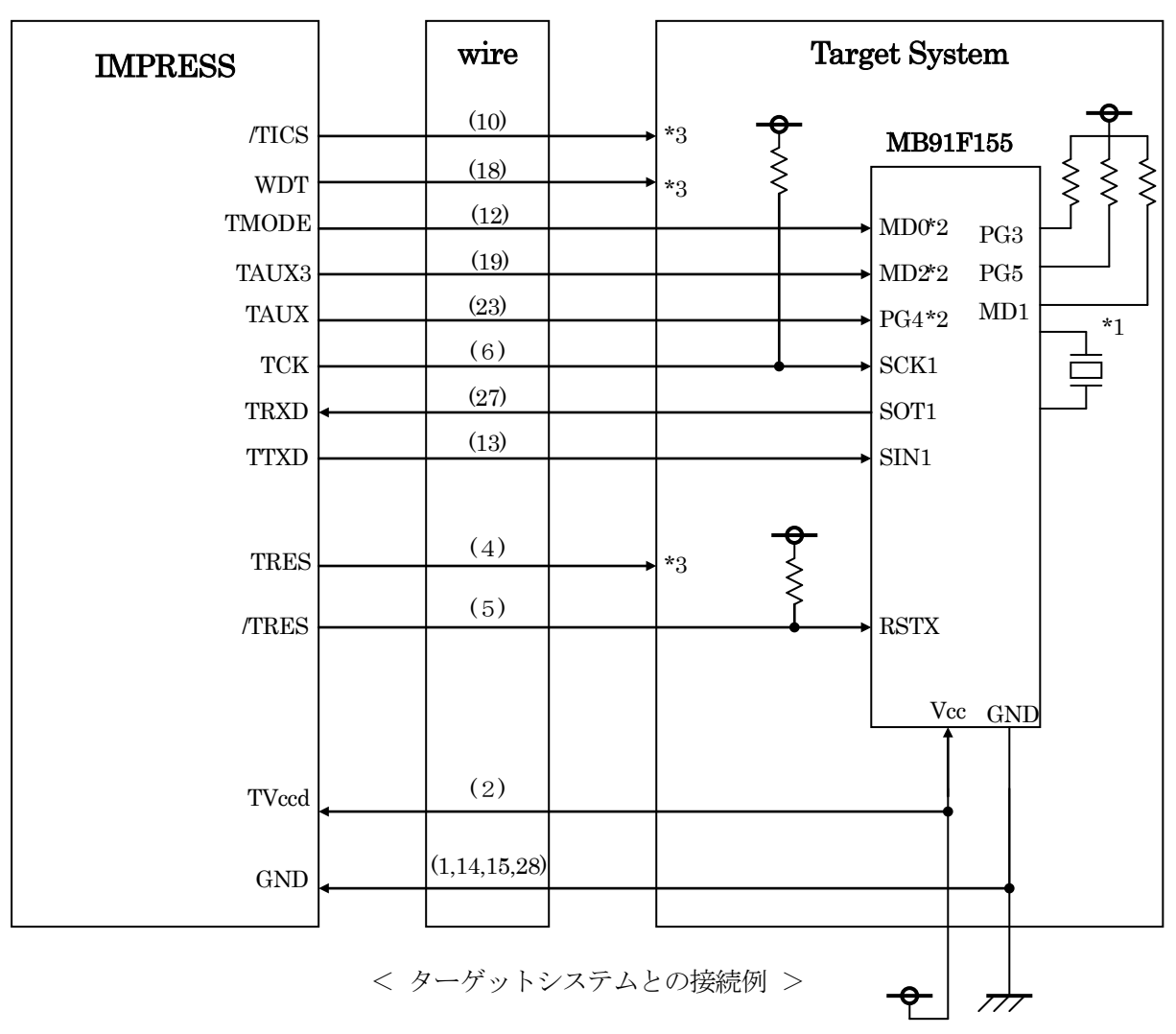

- \* 抵抗の推奨値は1KΩ~10KΩ 実際の値につきましては信号を確認することを推奨いたします。
- \*1 MD1, PG3, PG5 は基板上で "H", "H", "H" に設定下さい。
- \*2 基板上で以下の設定をする場合は接続不要です。

設定値

| 端子名 | 設定値 |
|-----|-----|
| MD2 | VCC |
| MD0 | VSS |
| PG4 | VSS |

NET IMPRESS と接続する場合は、ターゲット基板でプルアップ or プルダウン (使用する動作モードで)抵抗を入れてください。

3.3V

\*3 オプション機能です。

①"書き込みモード"など一部の書き込み信号がユーザシステムとの共用端子に定義されている場合には、それらの信号のマルチプレクス回路をユーザシステムに実装してください。
 /TICS信号は、NET IMPRESSのデバイスファンクション実行時にだけアサートされる信号です。この信号によって共用端子に実装される信号切替えを行います。
 書き込み制御に使われるこれらの信号が、フラッシュマイコンから制御用専用信号線として定義されるターゲットシステムでは、マルチプレクス回路は不要です。
 マルチプレクス回路をユーザーターゲットシステムにいれていただくことにより、/TICSがネゲートされている時(デバイスファンクションを実行していない時)にNET IMPRESSが接続されていない(コネクタを外した)状態と同一の条件をつくることができます。

 ②WDT信号端子には、WDT Period【FUNC D5】で設定されたクロック信号が NET IMPRESSより出力されます。(オープンコレクタ出力)
 フラッシュメモリ書き込み中に所定のクロック信号が必要なユーザ回路へ接続しご利用ください。

③NET IMPRESSでは、標準プローブ中に/TRES信号を設けてあります。 /TRES信号はターゲットシステム内でワイヤードオアをとり、マイコンの/RESET端子 に接続して頂けるよう、オープンコレクタ出力の信号としています。 TRES信号は、ターゲットシステムが正論理のリセット信号を必要としている場合にご利用 いただけます。TRES信号は、トーテムポール出力の信号です。

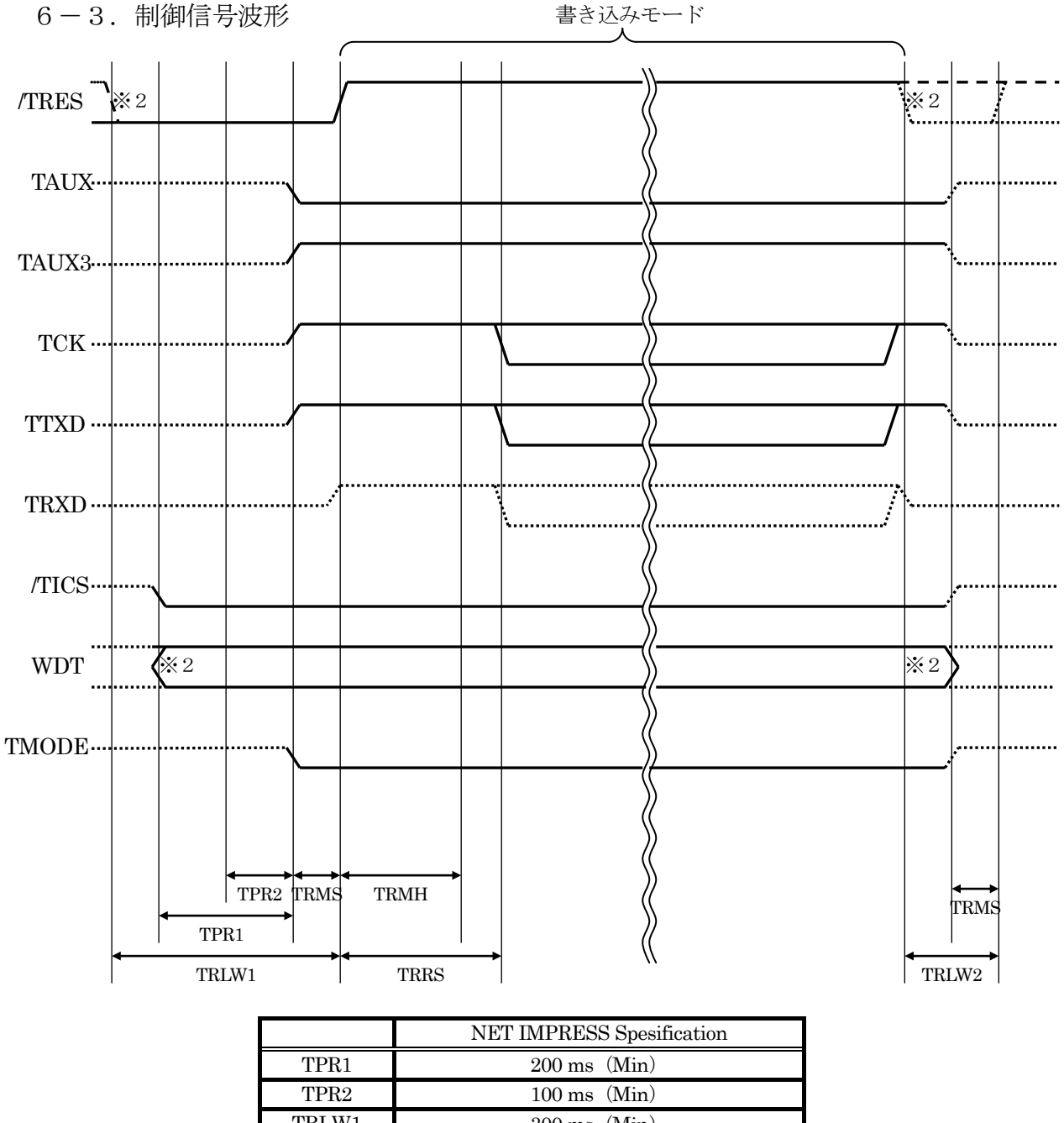

| TPRZ  | 100 ms (Min) |
|-------|--------------|
| TRLW1 | 300 ms (Min) |
| TRMS  | 50 ms (Min)  |
| TRMH  | 400 ms (Min) |
| TRRS  | 410 ms (Min) |
| TRLW2 | 100 ms (Min) |

※1: " ………… "は、Hizを示します。

※2: /TRES と WDT はオープンコレクタ出力です。

オプション指定により制御出力の切替可能です。詳細は弊社サポートセンタまでお問い合わせ下さい

①フラッシュプログラマの電源投入後、ターゲットシステムの電源を入れてください。

- ②フラッシュプログラマはターゲットマイコンを書き込みモードに引き込むため、リセット信号を アサートします。
- ③プログラムコマンドの起動によって/TICSがアサートされ、フラッシュプログラム用の通信 チャネルがターゲットシステム上でフラッシュプログラマ側に接続されます。 (フラッシュプログラム用の通信チャネル及び、関連信号が他のユーザ回路から独立して常時

フラッシュプログラマに専有されるシステムでは、本信号による信号切替えは必要ありません)

④ T V p p を規定電圧に上げます。

⑤プログラミングモードが起動され、規定の通信回線を使ってNET IMPRESSとの通信を 始めます。通信は、あらかじめ設定されている、通信条件で通信を行います。

⑥プログラミング終了後、自動的にVpp印加を終了します。

⑦また、/TICSもネゲートします

(/TICSアサート中は、WDT信号(出力)から周期的なパルスが出力されつづけます)

6-4. プローブ

弊社では、標準プローブとしてAZ410、AZ411、AZ412、AZ413の4つを用意しております。各プローブのご用命は、弊社又は弊社代理店までご相談下さい。

各プローブの仕様は、NET IMPRESSインストラクションマニュアル【8-6.ターゲットインターフェイス】または、弊社ホームページをご参照ください。

< AZ 4 1 1 / AZ 4 1 3 >

NET IMPRESSの入出力線の多くには、GND線との間に1MΩのプルダウン抵抗が付加さ れています。また、ターゲットシステム上で使用するNET IMPRESSからの制御線は、NET IMPRESS用のコネクタを外した際にターゲットシステムに対して障害とならないようにネゲー ト状態にしておくことが必要です。

これらの信号に対しユーザシステム上でユーザ電源及びGND信号に対し、10KΩ程度の抵抗に よりプルアップまたはプルダウンしておくことを推奨しています。

フラッシュライタからの制御信号線に対し、プルアップ抵抗(約10KΩ)をユーザシステム内で 付加できない場合には、AZ411/AZ413をご利用下さい。

AZ411/AZ413は、フラッシュライタからの制御出力線に対し、プルアップ/プルダウン 抵抗を任意に付加できるプローブです。

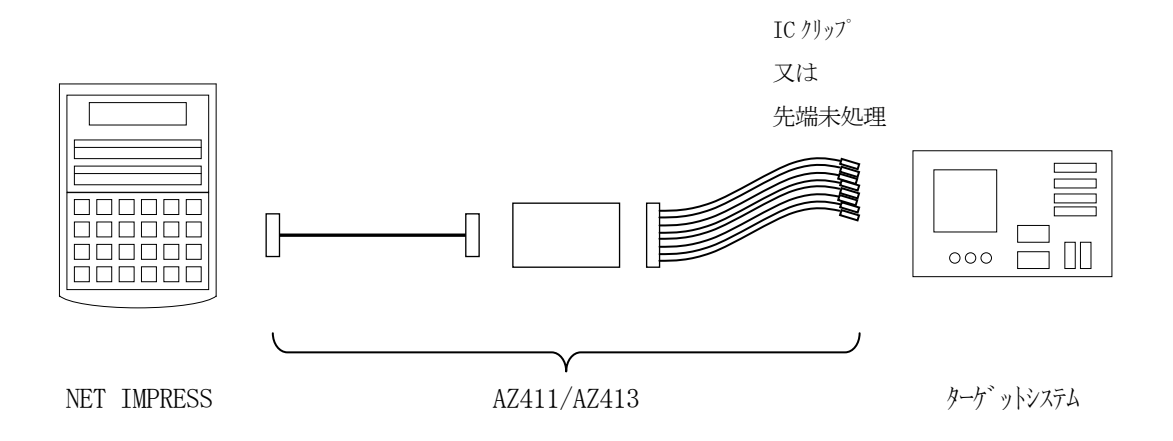

## < AZ411/AZ413 >

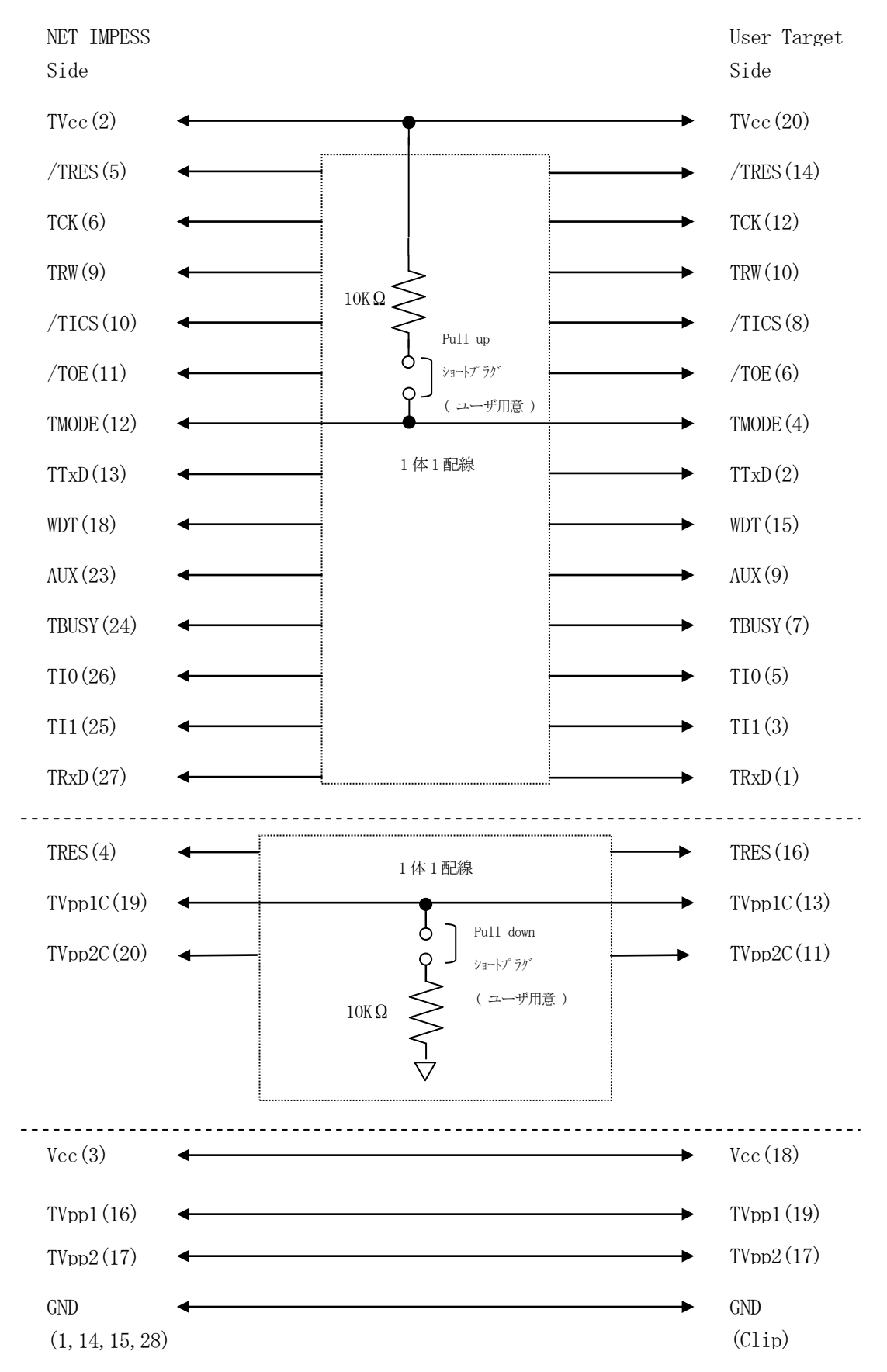

7. 代表マイコン以外への適用

- パラメータテーブルの変更方法 -

7-1. パラメータ変更(NET IMPRESSのキーボードを使って)

NET IMPRESSインストラクションマニュアル【5-4.パラメータ設定】に示すファン クションコマンドで規定されるパラメータ(ファンクションD1~DF)については、NET IMP RESSのキーボード上で変更できます。

ターゲットシステムとの通信インタフェイスやご利用になるターゲットシステムの電源電圧などが この範囲に入ります。

#### < ご注意 >

マイコン内に内蔵されるフラッシュメモリブロック構成など、設定事項が多岐にわたる対象マイコン自体の変更は、NET IMPRESSのキーボードからは行えません。

(別売のリモートコントローラ:AZ490をご利用ください。)

7-2.対象マイコンの変更(別売のリモートコントーローラを使って)

弊社では、PCからNET IMPRESSをリモート制御するためのリモートコントローラ (AZ 490)を別売しております。このリモートコントローラでは、NET IMPRESSのリモートコ ントロール機能のほかに、パラメータテーブルの設定、確認ができます。

リモートコントローラでは、パラメータテーブルを個々に設定する事ができ、変更可能なパラメー タ設定対象は、以下のパラメータが含まれます。

| ①Device Type:    | 対象デバイス名称が設定できます                   |
|------------------|-----------------------------------|
|                  | NET IMPRESS LCD上に表示される名称を変更できます   |
| ②Flash Rom Area: | 当該マイコンのフラッシュメモリ領域が設定できます          |
| ③Rom Block :     | フラッシュメモリのブロック構成をRom Group毎にスタート   |
|                  | アドレスとサイズを設定する事ができます               |
|                  | これにより、同一プロトコル・アルゴリズムを代表マイコン以外のマイコ |
|                  | ンに対する対応が可能となります                   |
| (4)MCU Clock :   | ターゲットマイコン動作クロック周波数の設定ができます        |
| ⑤通信インタフェイス:      | ターゲットシステムとの通信インタフェイスの設定ができます      |

⑥その他: その他のマイコンの固有設定情報を変更する事ができます

7-3. リモートコントローラによるパラメータの変更方法

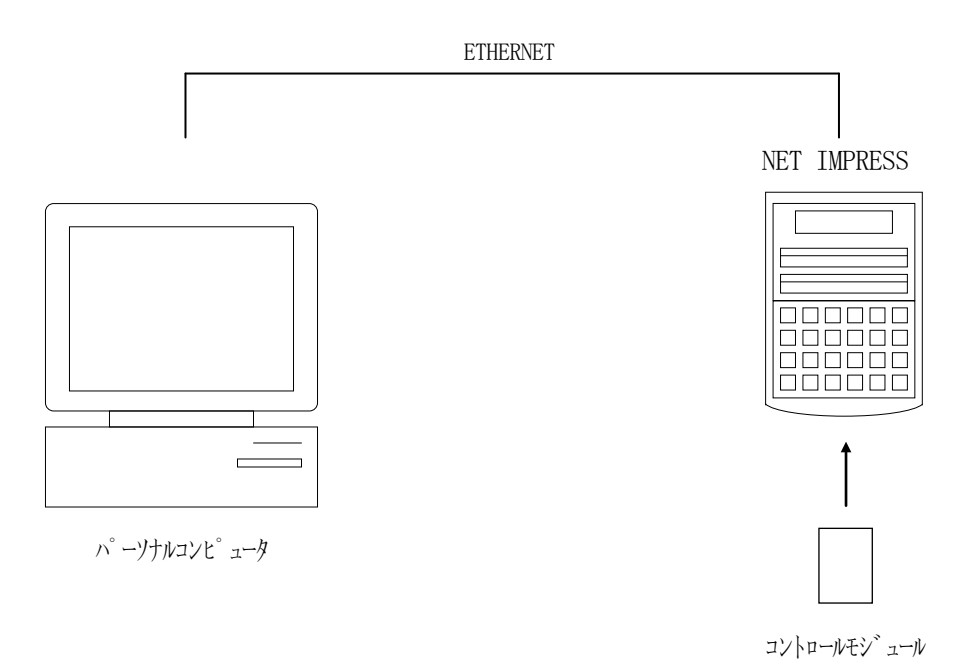

パーソナルコンピュータ(IBM-PC)とNET IMPRESSをETHERNETケーブル(1 0BASE-T)で接続します。

NET IMPRESSには、ターゲットマイコン用のコントロールモジュールを実装しておきます。 パーソナルコンピュータ(Windows環境)上で、リモートコントローラを動作させることで、 NET IMPRESSに実装されたコントロールモジュールのパラメータテーブルを変更/確認す ることができます。

リモートコントローラ(AZ490)では、パラメータの一括ロード/セーブが行えます。

ー括してセーブすることができますので、同系列の各種デリバディブマイコンへのパラメータテー ブル変更を容易に行うことができます。

また、この機能を使い、弊社ホームページよりダウンロードしたマイコンパックをコントロールモジュールにロードすることを容易に行うことができます。

## 8. 定義体交換機能

#### 8-1. 定義体交換機能概要

コンパクトモジュールの機能として異系列の書き込み仕様をもつマイコンに対しても、コントロー ルモジュールの交換なしに、リモートコントローラ(AZ490)の定義体のダウンロード機能を使 用して、スピーディな段取り換えを行うことができます。

この定義体交換機能は、コンパクトモジュールに定義体ライセンスを付加することにより、他の書 き込み仕様をもつマイコンに対応するコンパクトモジュールに交換することができます。

定義体ライセンスは、弊社で販売しております。ご不明な点がございましたら、弊社または、代理 店にお問い合わせください。

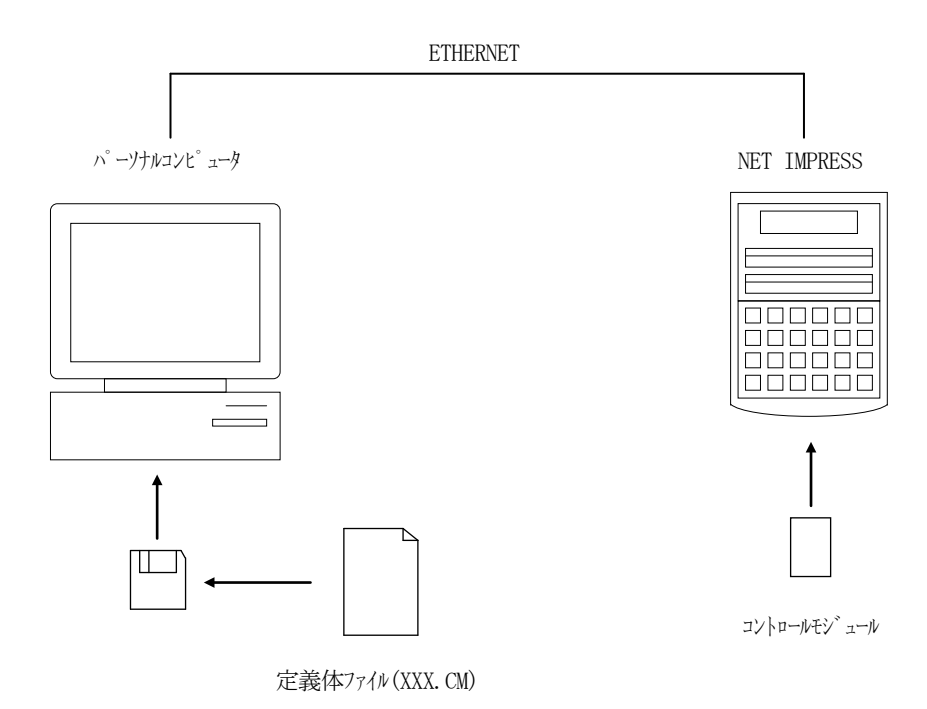

## 8-2. 定義体交換方法

定義体ライセンスが付加された、コンパクトモジュールをNET IMPRESSに実装された状態 にして、リモートコントローラ (AZ490)の定義体ダウンロード機能 (File Transfe r画面の、Control Module Load to HD機能)により、コントロールモジュー ルの定義体交換を行います。(NET IMPRESS単体では、この機能はご利用できません)

定義体ライセンスをご購入時に、弊社より提供されたフロッピーディスクの中にある定義体ファイル(xxx.CM)をこの機能により、コンパクトモジュールにダウンロードすることとなります。

| Remote Control Mode Version 5.40               |                                                                                       |                                                                             |                                                              |
|------------------------------------------------|---------------------------------------------------------------------------------------|-----------------------------------------------------------------------------|--------------------------------------------------------------|
| Curent IMPRESS Module<br>FF805.YIM             |                                                                                       | _                                                                           | REMOTE                                                       |
| MCU TYPE<br>FF805                              | MODEL CODE<br>FF805                                                                   | MICOM PACK No. Port No. FF805Mxx TCP/IP                                     | REMOTE     EDIT                                              |
| Host Interface Configuration Parameter Table 2 | Basic Operation<br>Application-Read                                                   | Parameter Table 1 File Transfer                                             | Communication<br>Check                                       |
| - IMPRESS Module                               | IMPRESS Folder<br>Select Create                                                       | Delete Copy                                                                 |                                                              |
|                                                | Object Data<br>To and From Buffer RAM<br>Load Data                                    | Parameter Table<br>To and From Control Module<br>Load Parameter             | Execute YMN                                                  |
|                                                | Save Data                                                                             | Save Parameter                                                              | Save to HD                                                   |
|                                                | To and From DOS Area<br>Copy File (Load)                                              | Control Module<br>To and From Control Module<br>Load Definition Program     | OK<br>Canaal                                                 |
|                                                | Copy File (Save) Purge File Purge All File                                            | Save Definition Program Add Licence Read Licence                            | Exit                                                         |
|                                                | BufferRAM<br>Buffer Area (FUNC F5)<br>First Address 00080800<br>Last Address 000FFFFF | RAM DISK Area (FUNC FB)<br>First Address 00080800<br>Ram Disk Size 00000000 | Version<br>Remote Control<br>5.40<br>Control Module<br>12.00 |
| Control Module Format                          | Store Block Clear Buffer                                                              | Object Data Format (FUNC 5)<br>MOTOROLA S                                   | Hardware                                                     |

## 9. ご利用上の注意

- ①本コントロールモジュールは、弊社フラッシュマイコンプログラマ専用のコントロールモジュー ルです。弊社、フラッシュマイコンプログラマ以外ではご使用にならないでください。
- ②本コントロールモジュールは指定されたフラシュマイコン専用のものです。
- 他のマイコンへの書き込みには、書き込みを行うマイコン専用のコントロールモジュールをご利用 ください。マイコンとコントロールモジュールとの対応を誤って使用すると、ターゲットシステム を破壊する恐れがあります。
- ③NET IMPRESSは、ターゲットシステムとのインタフェイスIC (NET IMPRES S内部IC) 電源用に数mAの電流をTVccd端子より消費いたします。
- ④コントロールモジュール(コンパクトフラッシュカード)は、絶対にイニシャライズ(フォーマッ ティング)しないでください。イニシャライズされますと、コントロールモジュール内の定義体(コ ントロールプログラム)も消去されてしまいます。
- ⑤デバイスファンクション又は、ファンクション実行中には、コントロールモジュールの脱着は、行わないでください。 コントロールモジュールアクセス中に、脱着してしまいますとコントロールモジュールを破壊する恐れがあります。
- ⑥フラッシュマイコンプログラマは、コントロールモジュールを実装した状態で動作します。